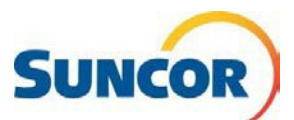

### Libre-service : Réinitialiser un mot de passe oublié

| Objectif     | Le présent guide de référence rapide décrit comment réinitialiser un mot de passe<br>oublié.                                                                                                    |
|--------------|----------------------------------------------------------------------------------------------------|
| Public cible | Ce guide est destiné aux utilisateurs qui sont actuellement inscrits à<br>l'authentification multifacteur de Microsoft et peuvent accéder aux outils de<br>réinitialisation du mot de passe en libre-service. |

**REMARQUE** : Pour mettre à jour votre mot de passe, vous pouvez utiliser cette méthode ou consulter le **GRR – Mettre à jour mon mot de passe** sur le <u>portail libre-service de Suncor</u>.

# Étapes à suivre

En cliquant sur le lien « Mot de passe oublié » dans la fenêtre de connexion, vous entamerez le processus de « *réinitialisation du mot de passe* » pour votre compte. Toutefois, si ce lien ne s'affiche pas dans la fenêtre de connexion, ou que vous savez déjà que vous avez oublié votre mot de passe, vous pouvez sélectionner l'une des options suivantes :

- Le Portail des services TI
  - Sélectionnez l'onglet (comme indiqué) pour vous rendre à la page Web ci-dessous.
- La page <u>Gestion des mots de passe et</u> <u>des comptes de Suncor</u> (ajoutez cette page à vos favoris).
  - Sélectionnez l'onglet RÉINITIALISER
- Cliquez sur le lien <u>http://aka.ms/sspr</u> pour vous rendre directement à la fenêtre de réinitialisation du mot de passe.

### Revenir à votre compte

- Dans le champ Adresse courriel ou nom d'utilisateur, entrez votre adresse courriel de Suncor (si elle n'est pas déjà affichée).
- 2. À partir de l'image ou de l'audio, entrez les caractères puis cliquez sur **Suivant**.

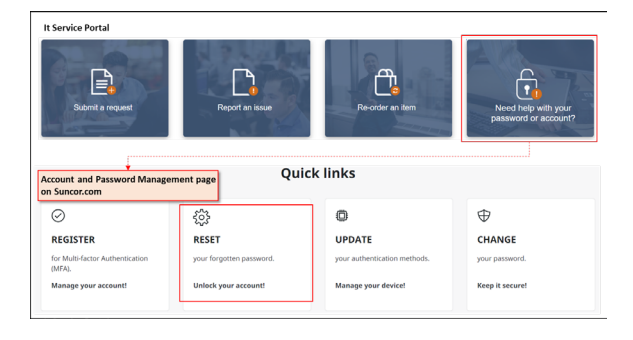

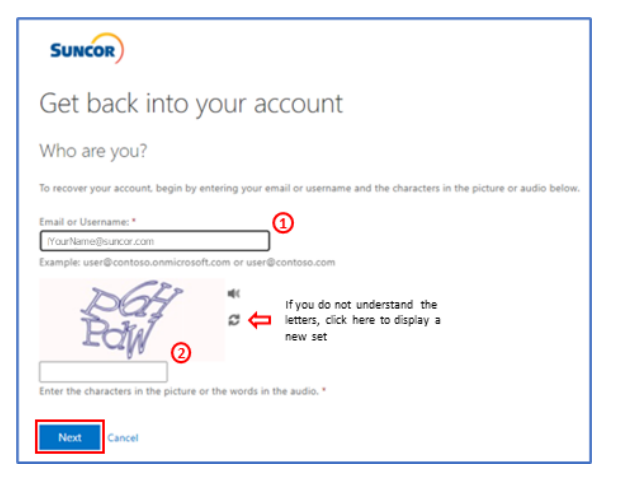

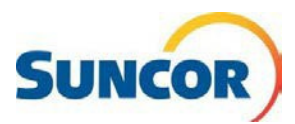

### Pourquoi avez-vous des difficultés à vous connecter?

- 3. Sélectionnez **J'ai oublié mon mot de** passe.
- 4. Cliquez sur Suivant.

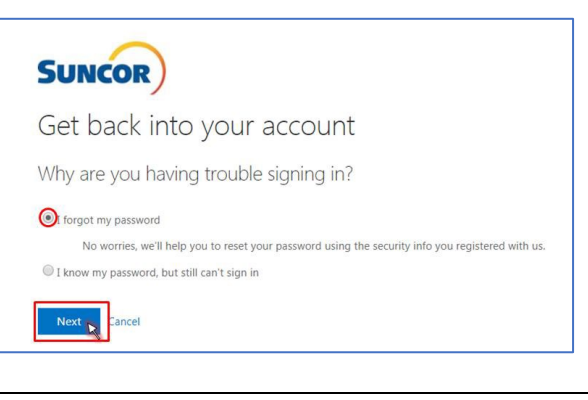

Enter the code displayed in your authenticator app

Enter your verification code

Next

#### Sélectionner votre choix de vérification

 Choisissez l'une des méthodes d'authentification indiquées. L'écran change en fonction du choix sélectionné.

**Remarque :** La configuration de votre compte ne sera pas touchée.

- Pour un message texte, entrez votre numéro et cliquez sur Message texte.
- Pour un **appel**, entrez votre numéro et cliquez sur **Appel**.
- Pour l'application Authenticator entrez le code de vérification qui s'affiche dans l'application Authenticator, appuyez sur « Oui », puis cliquez sur Suivant.
- Pour un code, entrez le code le plus récent qui s'affiche dans votre application Authenticator.

## Configurer un nouveau mot de passe; il ne faut pas oublier les règles!

SUNCOR

Ofext my mobile phone

Call my mobile phone

• Enter a code from my

OApprove a notification on my

Get back into your account

verification step 1 > choose a new password

Please choose the contact method we should use for verification

 En utilisant les règles ci-dessous, entrez votre nouveau mot de passe dans les deux champs.

| Get back into your                   | account    |
|--------------------------------------|------------|
| verification step 1 ✓ > choose a new | w password |
| * Enter new password:                |            |
| * Confirm new password:              |            |
| Finish Cancel                        | _          |
|                                      |            |

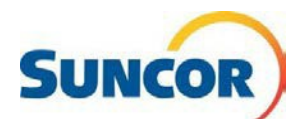

#### Password Rules:

- Be a minimum of 8 characters in length and a maximum of 14 characters in length
- Must contain at least one uppercase letter
- Must contain at least one lower case letter
- Must contain at least one number
- May contain at least one symbol (!@#\$%^&\*()\_|~`{}[]:";'<>?,./) but not a space
- Must not contain a simple sequence or pattern of characters or numbers (e.g. abcde, 12345, qwerty, <u>aaaaa</u>)
- Must not contain the user name or account name to which they apply
- Must not contain proper words or dictionary words of over 4 characters in length
- Must not contain reserved words (e.g. Suncor, Petro, Suncoo, Firebag)
- 7. Cliquez sur Terminer.

#### C'est terminé!

Vous pouvez maintenant ouvrir une session dans votre compte avec votre nouveau mot de passe.

**N'oubliez pas :** Tous les endroits/applications où vous vous connectez avec votre compte Suncor nécessitent le nouveau mot de passe. Si vous avez stocké des instances de votre mot de passe, enregistrez-les à nouveau lorsque vous y étes invité.